## GUIDELINES IN PAYING THROUGH BPI BILLS PAYMENT-OVER THE COUNTER (OTC)

**STEP 1:** Tap the Screen as shown below to proceed to Transaction Selection

## **BEA Machine Queueing Procedure for SBA Payments (Other Merchant)**

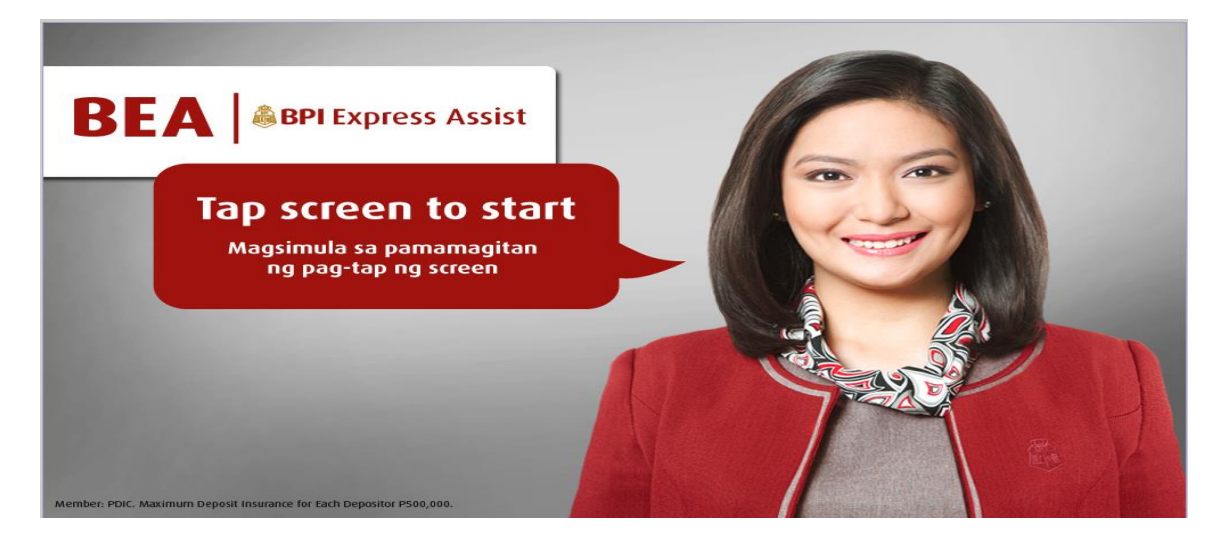

**BEA Machine Screen** 

## STEP 2: Choose "Bills Payment"

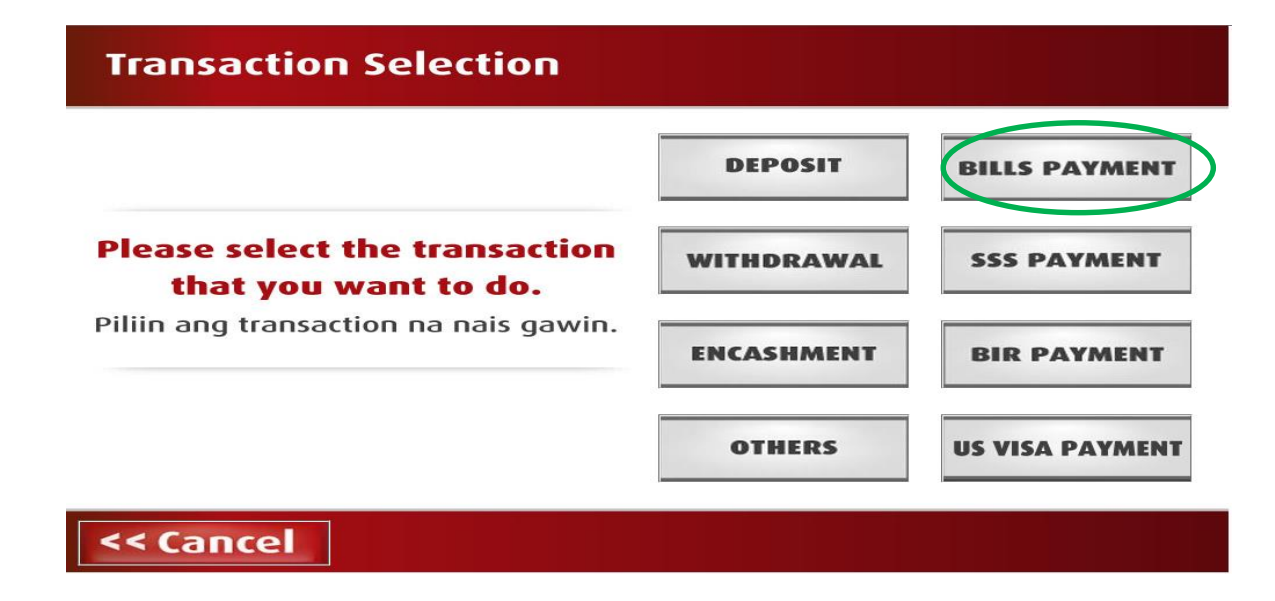

STEP 3: Choose "Other Merchant"

| Merchant Selection   |                               |                             |                              |                          |                         |
|----------------------|-------------------------------|-----------------------------|------------------------------|--------------------------|-------------------------|
|                      |                               | Please<br>Piliin ang iny    | e select:<br>ong babayara    | in:                      |                         |
| Meralco              | Manila<br>Water               | Ayala Life -<br>Peso Policy | Ayala Plans -<br>Peso Policy | Globelines<br>Handyphone | Globelines<br>Broadband |
| BP1<br>Credit Card   | BFB<br>Housing /<br>Auto Loan | BPI<br>Personal<br>Loan     | BPI<br>Philam Life           | Philam Life -<br>PHP     | Philam Life -<br>USD    |
| Manu<br>Finar<br>Pla | ulife<br>hcial Man<br>Insu    | ulife<br>rance Destin       | ny Cable Sn                  | hart                     |                         |
| << Cance             | el                            |                             |                              |                          |                         |

**STEP 4:** Encode the Reference Number- your 9-digit **STUDENT ID NUMBER** is the valid Reference Number then Tap NEXT For applicante, use your temporary ID number

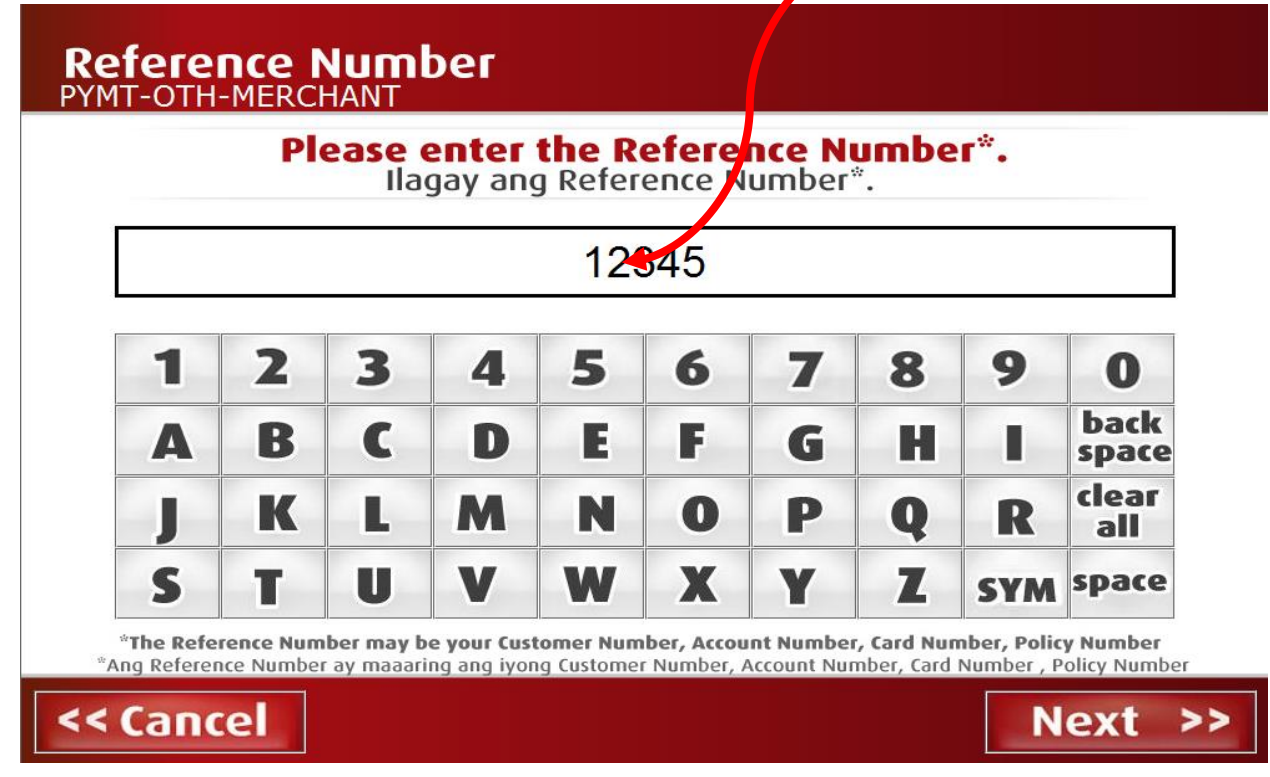

STEP 5: Choose between Cash or Check for mode of Payment

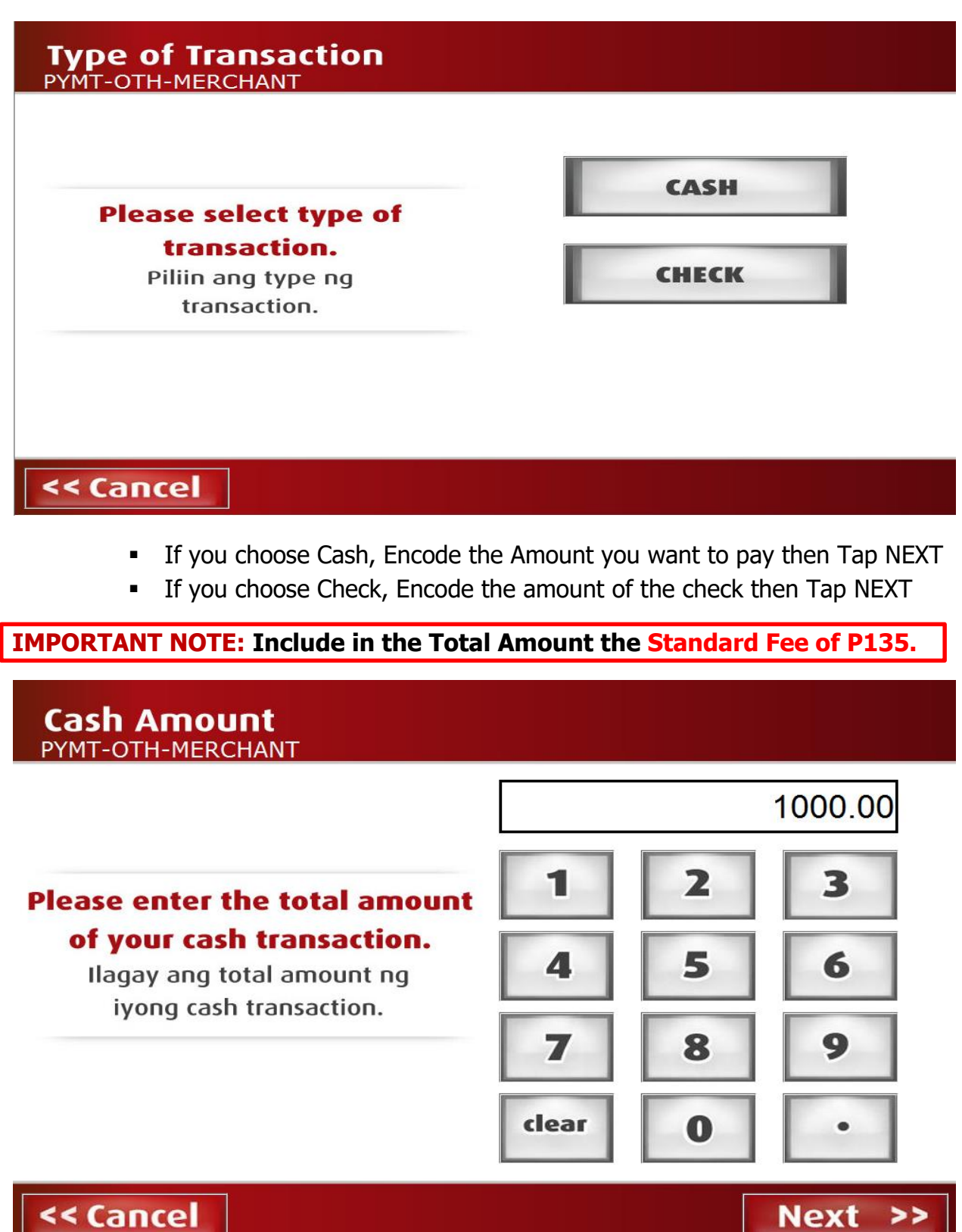

Next >> **STEP 6:** Screen will display the Reference Number and Amount (Cash/Check) you encoded to confirm. If correct, then Tap NEXT.

| Please confirm<br>I-confirm kung ta | transaction details below:<br>ma ang detalye ng transaction: |
|-------------------------------------|--------------------------------------------------------------|
| Type of Transaction                 | PYMT-OTH-MERCHANT                                            |
| Reference Number                    | 12345                                                        |
| Cash Amount                         | PHP 1,000.00                                                 |
| Check Amount                        | РНР 0.00                                                     |

 If Incorrect Tap CANCEL, then you will go back to the Second Screen (image2) then Follow the above procedure again.

**STEP 8:** BEA Machine will ask you if you have another Transaction, if Yes TAP YES Button, then BEA Machine will go back to the Second Screen again (image2). If None, Tap the NO button then BEA Machine will show you your Queuing Number. Please see below then Tap OK.

| Do you have another transaction?<br>Mayroon ka pa bang ibang transaction?<br>Yes No |
|-------------------------------------------------------------------------------------|
|                                                                                     |

## <text><text><text>

END